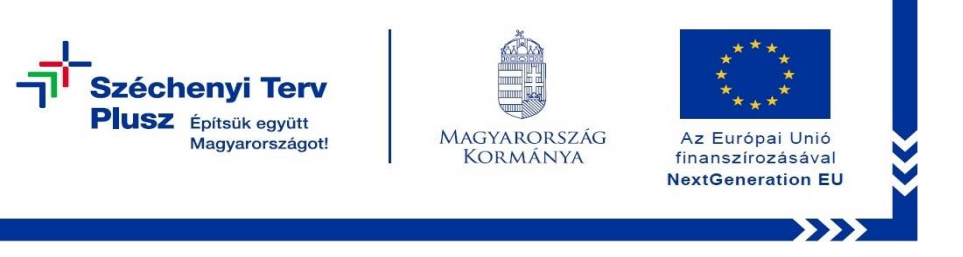

## Windows újratelepítése saját meghajtóról Lenovo Thinkpad L15 Gen 2

A notebook indításánál/újraindításánál a Lenovo logó megjelenése közben nyomjuk meg az F11-es billentyűt!

Az alábbi lehetőségek jelennek meg:

| Choose an option                                                                | n                |
|---------------------------------------------------------------------------------|------------------|
| Exit and continue to Windows 10                                                 | Turn off your PC |
| Use a device<br>Use a USB drive, network connection, or<br>Windows recovery DVD |                  |
| Troubleshoot<br>Reset your PC or see advanced options                           |                  |
|                                                                                 |                  |

Válasszuk a Troubleshoot (Hibaelhárítás) opciót!

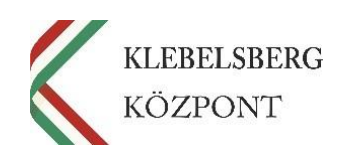

1

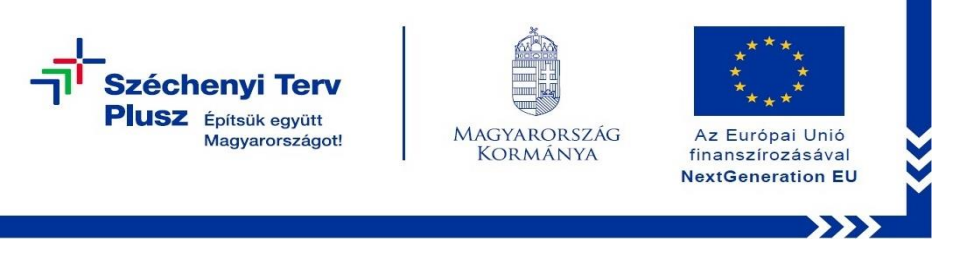

A Troubleshoot (Hibaelhárítás) opciót választva a következő képernyőhöz jutunk:

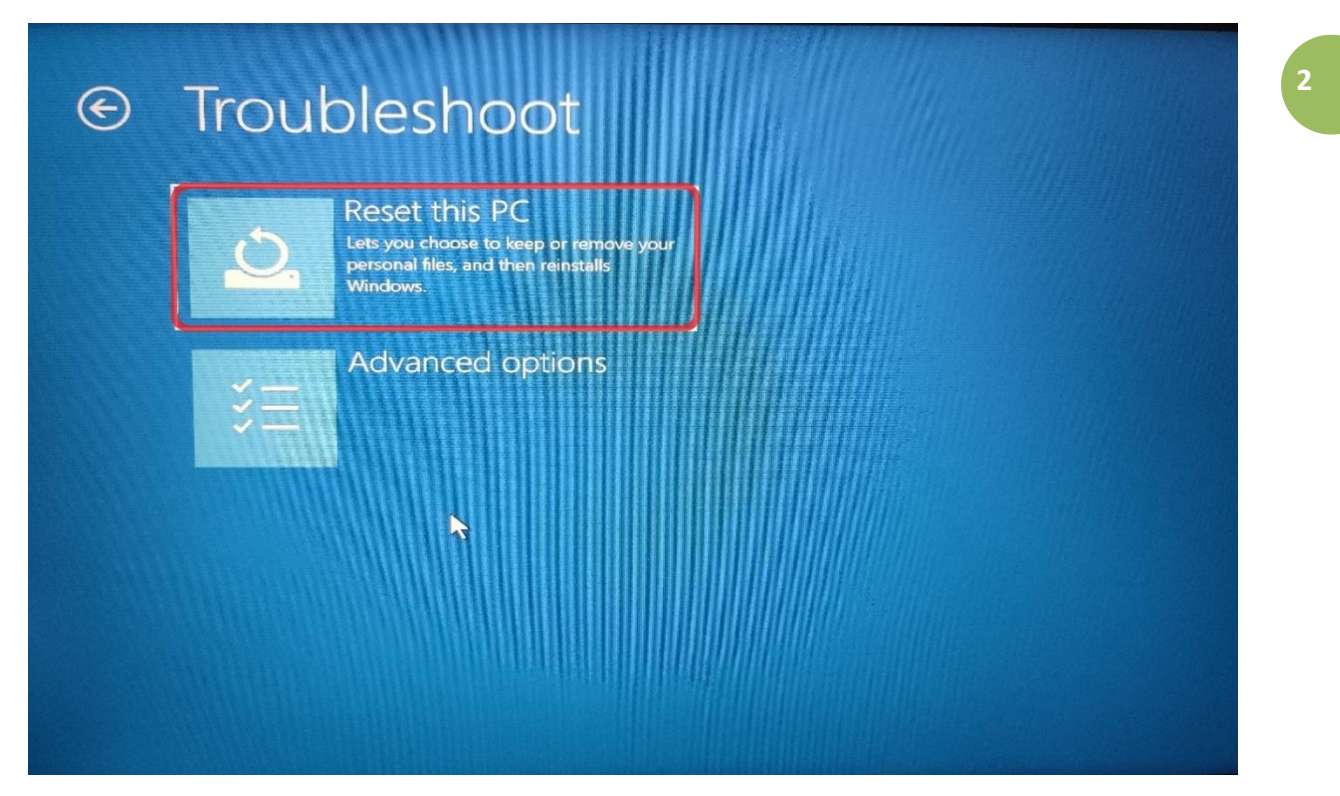

Válasszuk a Reset this PC (PC helyreállítása) opciót!

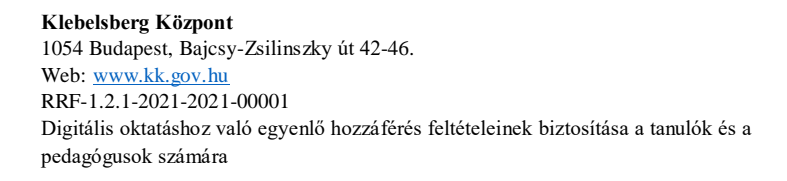

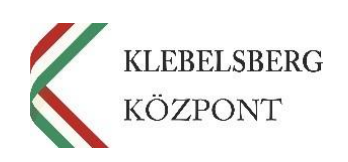

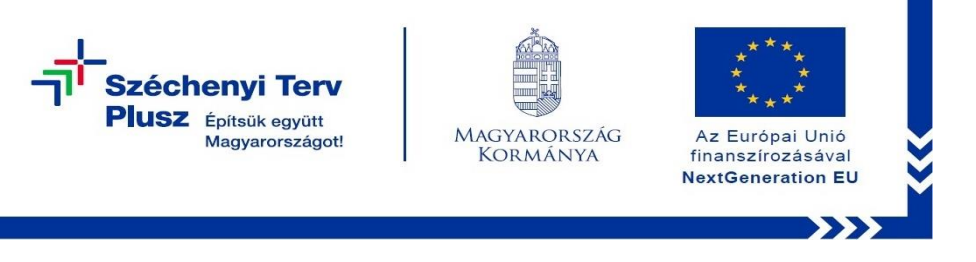

Ezen a felületen két opció választható:

a Keep my files (megtartom a fájljaimat) és a Remove everything (mindent töröl).

| Choose an option    Keep my files   Removes apps and settings, but keeps   your personal files. |  |
|-------------------------------------------------------------------------------------------------|--|
| Keep my files<br>Removes apps and settings, but keeps<br>your personal files.                   |  |
|                                                                                                 |  |
| Remove everything<br>Removes all of your personal files, apps,<br>and settings.                 |  |
|                                                                                                 |  |

A Remove everything lehetőséget választva a teljes gépet lehet törölni.

Ez javasolt, amennyiben újra szeretné telepíteni az egész gépet.

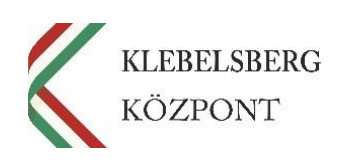

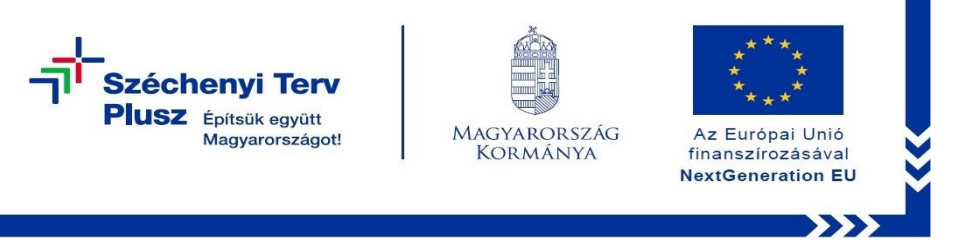

Az újratelepítés folytatásához a **Local reinstall** (helyi újratelepítés) opciót szükséges választani.

| Cloud download<br>Download and reinstall Windows | <b>TI</b> ///////// |  |
|--------------------------------------------------|---------------------|--|
|                                                  |                     |  |
| Reinstall Windows from this device               |                     |  |
|                                                  |                     |  |

Klebelsberg Központ 1054 Budapest, Bajcsy-Zsilinszky út 42-46. Web: <u>www.kk.gov.hu</u> RRF-1.2.1-2021-2021-00001 Digitális oktatáshoz való egyenlő hozzáférés feltételeinek biztosítása a tanulók és a pedagógusok számára

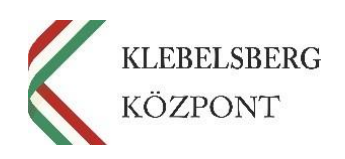

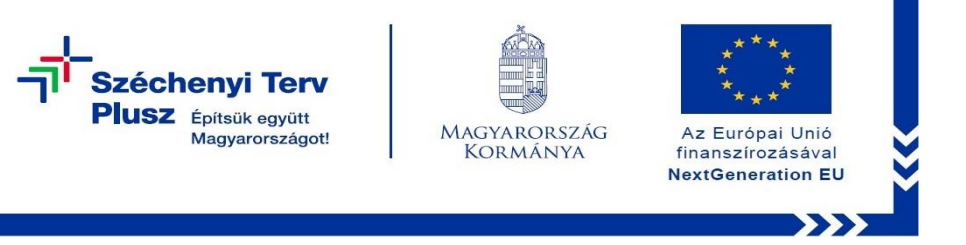

Utolsó lépésként eldönthetjük, hogy csak a saját profilt - továbbá a hozzá tartozó fájlokat – szeretnénk törölni (**Just remove my files**), vagy teljesen törölje a meghajtót (**Fully clean the drive**), és egy új windowst kezdjen el telepíteni.

| $\rightarrow$ | Just remove my files<br>Use this if you're keeping your PC.                                |  |
|---------------|--------------------------------------------------------------------------------------------|--|
| $\rightarrow$ | Fully clean the drive<br>Use this if yoy(II recycle the PC. This can<br>take several Nurs. |  |
|               |                                                                                            |  |

Utóbbi folyamat igen időigényes, ezzel feltétlen számolni szükséges!

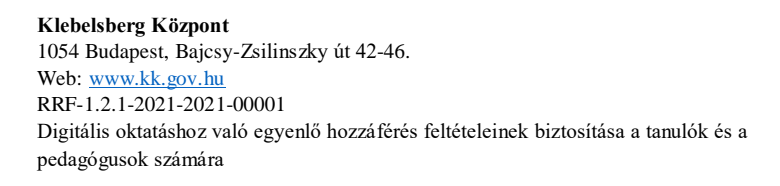

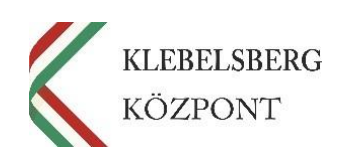

5